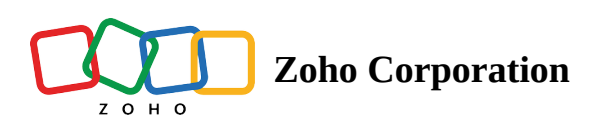

# Versioning

## Overview

Test case versioning allows users to track and manage changes made to <u>test cases</u> or <u>functions</u> over time. When a test case or function is created for the first time, it is automatically stored as the initial iteration within the *versions* history. With versioning, you can maintain a history of test case modifications, compare different versions, and easily revert to previous versions if needed. For example, when a testing team identifies a defect in a test case for a critical feature, they can modify the steps to address the issue. This new version will have the modifications that helps them track the changes and provides an accurate history of the test case. If the fix introduces new issues, the team can easily compare the current version with the previous one and quickly revert to the working version, if necessary.

### **Creating Test Case Versions**

Every time a test case is saved, it is assigned a version number. Subsequently, any changes made to these test cases or functions will be automatically saved as new versions, creating a comprehensive version history.

## **View Versions**

To navigate to versions:

1. On the test case editor page, click **Version** to access the list of versions for the test case or function. All of the recorded versions will be listed on the left.

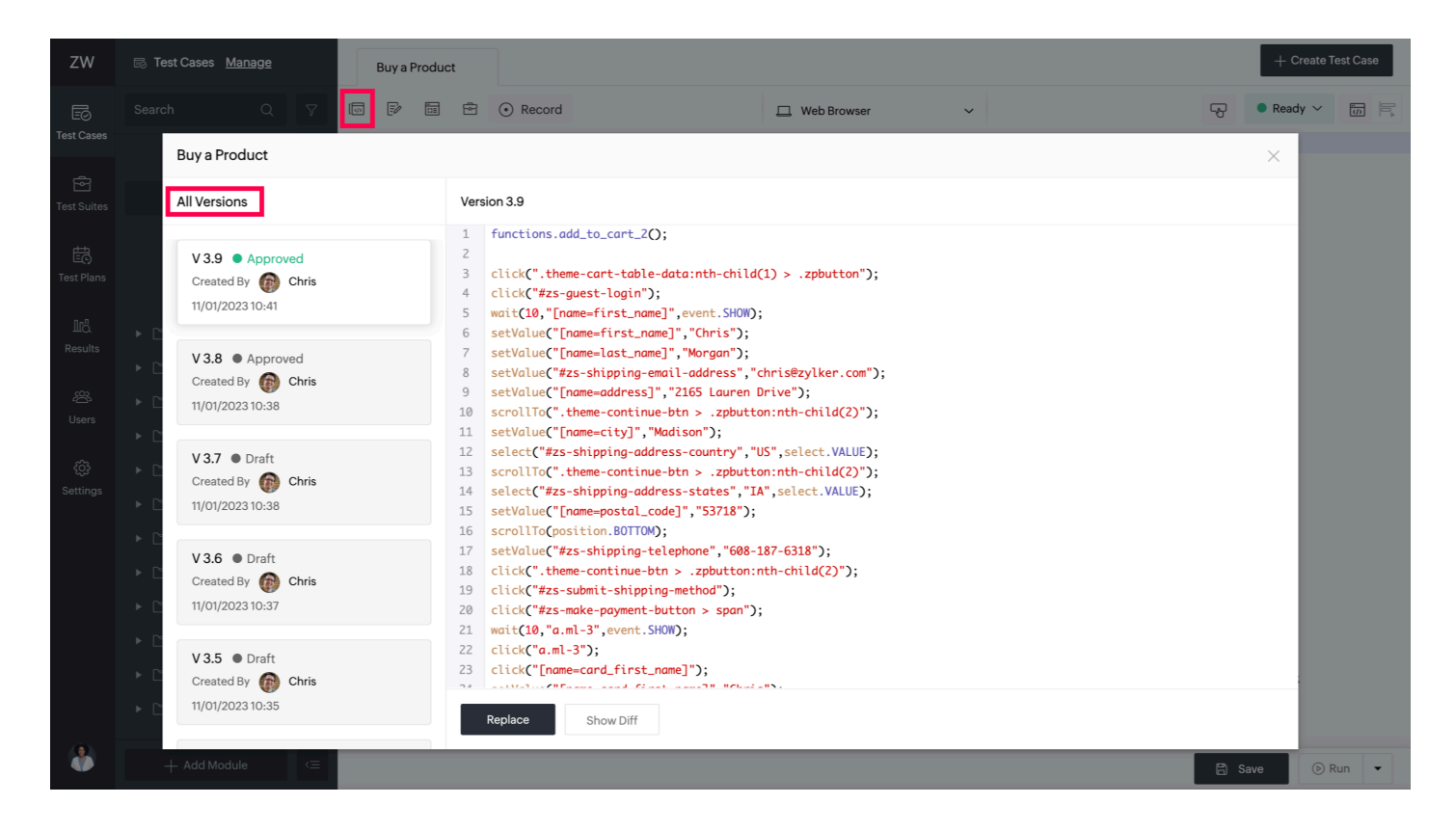

2. Select the required version of the test case to view its contents.

#### **Restore an older version as Current Version**

The Versions page will always display the contents of the latest version.

| ZW                         | 🗟 Test Cases <u>Manage</u>                                                                                                    |                                                          | e Buy a Product |                            |                                                                                                    |                                                                                                    | + 0                                                            | + Create Test Case |   |          |          |                  |
|----------------------------|----------------------------------------------------------------------------------------------------|----------------------------------------------------------|-----------------|----------------------------|----------------------------------------------------------------------------------------------------|----------------------------------------------------------------------------------------------------|----------------------------------------------------------------|--------------------|---|----------|----------|------------------|
| Ē                          | Searc                                                                                                    | n Q 7                                                    |                 | ß                          | • Record                                                                                                    | E                                                                                                    | ] Web Browser                                                  | ~                  | ę | Read     | dy 🗸 👘 🗏 | 1 <sub>2</sub> 4 |
| Test Cases                 |                                                                                                    | Buy a Product                                            |                 |                            |                                                                                                    |                                                                                                    |                                                                |                    |   | $\times$ |          |                  |
| Test Suites                |                                                                                                    | All Versions                                             |                 | Vers                       | ion 3.9                                                                                                    |                                                                                                    |                                                                |                    |   |          |          |                  |
| Test Plans                 | ▶ [1                                                                                                    | V 3.9 • Approved<br>Created By Chris<br>11/01/2023 10:41 |                 | 1<br>2<br>3<br>4<br>5<br>6 | <pre>functions.add_to_cart_2 click(".theme-cart-tabl click("#zs-guest-login" wait(10,"[name=first_na setValue("[name=first_na</pre>                        | <pre>2();<br/>le-data:nth-child(1) ;<br/>");<br/>ame]",event.SHOW);<br/>name]","Chris");</pre>               | <pre>.zpbutton");</pre>                                        |                    |   |          |          |                  |
| Results<br>දුදුරු<br>Users | <ul> <li>►</li> <li>C</li> <li></li> <li></li></ul> | V 3.8 ● Approved<br>Created By                           |                 | 7<br>8<br>9<br>10<br>11    | <pre>setValue("[name=last_na<br/>setValue("#zs-shipping-<br/>setValue("[name=address<br/>scrollTo(".theme-contin<br/>setValue("[name=citv]"]</pre>         | ame]","Morgan");<br>-email-address","chri:<br>s]","2165 Lauren Drive<br>nue-btn > .zpbutton:n<br>"Madison"): | s@zylker.com");<br>e");<br>th-child(2)");                      |                    |   |          |          |                  |
| දරා<br>Settings            | > C<br>> C                                                                                                    | V 3.7 ● Draft<br>Created By                              |                 | 12<br>13<br>14<br>15       | <pre>select("#zs-shipping-ad<br/>scrollTo(".theme-contin<br/>select("#zs-shipping-ad<br/>setValue("[name=postal_</pre>                                     | ddress-country","US",<br>nue-btn > .zpbutton:n<br>ddress-states","IA",s<br>_code]","53718"):                 | <pre>select.VALUE);<br/>th-child(2)");<br/>elect.VALUE);</pre> |                    |   |          |          |                  |
|                            | + C<br>+ C<br>+ C                                                                                                    | V 3.6 • Draft<br>Created By Chris<br>11/01/2023 10:37    |                 | 16<br>17<br>18<br>19<br>20 | <pre>scrollTo(position.BOTTO setValue("#zs-shipping- click(".theme-continue- click("#zs-submit-shipp click("#zs-make-payment weit(10 + m = 12" overt</pre> | DM);<br>-telephone","608-187-<br>-btn > .zpbutton:nth-<br>ping-method");<br>t-button > span");<br>SUMM2.     | 5318");<br>:hild(2)");                                         |                    |   |          |          |                  |
|                            | <ul> <li>□</li> <li>□</li> <li>□</li> <li>□</li> <li>□</li> </ul>                                                                                                    | V 3.5 ● Draft<br>Created By                              |                 | 22<br>23<br>24             | click("a.ml-3");<br>click("[name=card_first<br>Replace Show Diff                                                                                           | t_name]");                                                                                                   |                                                                |                    |   |          |          |                  |
|                            |                                                                                                    | + Add Module (Ξ                                          |                 |                            |                                                                                                    |                                                                                                    |                                                                |                    |   | 🖹 Save   |          |                  |

To set an older version as the latest version:

- 1. Select the version you want to restore.
- 2. Click **Replace.** This will replace the script of the current version with the selected older version.
- 3. Make any needed changes, then click **Save**. The older version will become the latest version.

You can initiate a preview run for test cases or function after restoring it to the latest version.

#### **Version Statuses**

Every version will have one of the following statuses:

- Draft Test cases that are still undergoing edits will have *Draft* status.
- Ready Test cases that are marked as ready will have Ready status

Test cases or functions in draft can be executed for live test preview. To be executed in a test plan, they will have to be marked ready from the <u>editor/builder mode</u>.

#### **Comparing Test Case Versions**

To compare between older versions and the latest versions:

- 1. Select the version from the list inside *Version*. Only two versions can be compared at a time.
- 2. Click **Show Diff** to highlight the differences between the selected version and the latest version.

| ZW          | ा Test Cases Manage Buy a Produ                                                                            |                                                           |   |                                                                                                    |                                                                                                    |             |   |  |          | + Create Test Case |   |
|-------------|----------------------------------------------------------------------------------------------------|-----------------------------------------------------------|---|----------------------------------------------------------------------------------------------------|----------------------------------------------------------------------------------------------------|-------------|---|--|----------|--------------------|---|
| EØ          |                                                                                                    | ch Q 🏹                                                    |   | 🖻 💿 Record                                                                                                    | I                                                                                                    | Web Browser | ~ |  | Rea      | idy 🗸 😈            |   |
| Test Cases  | ►                                                                                                    | Buy a Product                                             |   |                                                                                                    |                                                                                                    |             |   |  | $\times$ |                    |   |
| Test Suites | ► Ľ                                                                                                    | All Versions                                              |   | Version 3.1                                                                                                    |                                                                                                    | 10          |   |  |          |                    |   |
| Test Plans  | <ul> <li>C</li> <li>V 3.2 ● Approved</li> <li>C Created By ( Chris</li> <li>C 12-Jan-2023 11:32</li> </ul> |                                                           |   | <pre>1 accounts.login(SIS_PREVIEW_RUN+"); 2 functions.add_to_cart_2(); 4 click(".theme-cart-table-data:nth-child(1) &gt; .zpbutton"); 5 hoverAndClick("#zs-address-box-form &gt; div.theme-continue-btn &gt; button"); 6 wait(2); 7 click("#zs-address-box-form &gt; div.theme-continue-btn &gt; button"); 7 click("#zs-address-box-form &gt; div.theme-continue-btn &gt; button"); 8 wait(2); 7 click("#zs-address-box-form &gt; div.theme-continue-btn &gt; button"); 8 wait(2); 7 click("#zs-address-box-form &gt; div.theme-continue-btn &gt; button"); 8 wait(2); 7 click("#zs-address-box-form &gt; div.theme-continue-btn &gt; button"); 8 wait(2); 8 click("#zs-address-box-form &gt; div.theme-continue-btn &gt; button"); 8 click("#zs-address-box-form &gt; div.theme-continue-btn &gt; button"); 8 click("#zs-address-box-form &gt; div.theme-continue-btn &gt; button"); 8 click("#zs-address-box-form &gt; div.theme-continue-btn &gt; button"); 8 click("#zs-address-box-form &gt; div.theme-continue-btn &gt; button"); 8 click("#zs-address-box-form &gt; div.theme-continue-btn &gt; button"); 8 click("#zs-address-box-form &gt; div.theme-continue-btn &gt; button"); 8 click("#zs-address-box-form &gt; div.theme-continue-btn &gt; button"); 8 click("#zs-address-box-form &gt; div.theme-continue-btn &gt; button"); 8 click("#zs-address-box-form &gt; div.theme-continue-btn &gt; button"); 8 click("#zs-address-box-form &gt; div.theme-continue-btn &gt; button"); 8 click("#zs-address-box-form &gt; div.theme-continue-btn &gt; button"); 8 click("#zs-address-box-form &gt; div.theme-continue-btn &gt; button"); 8 click("#zs-address-box-form &gt; div.theme-continue-btn &gt; button"); 8 click("#zs-address-box-form &gt; div.theme-continue-btn &gt; div.theme-continue-btn &gt; div.t</pre> |                                                                                                    |             |   |  |          |                    |   |
|             | VE                                                                                                    | V 3.1 Oraft<br>Created By Chris<br>12-Jan-2023 11:28      |   | <pre>8 wait(2);<br/>9 click("#zs<br/>10 wait(10,"a<br/>11 click("a.m<br/>12 click("Fna</pre>                                                                                                    | <pre>wait(2);<br/>click("#zs-make-payment-button");<br/>wait(10,"a.ml-2",event.SHOW);<br/>click("a.ml-2");<br/>click("mome-card first namel");</pre> |             |   |  |          |                    |   |
|             | ▶ [`                                                                                                    | V 3 ● Draft<br>Created By                                 |   | <pre>13 click("span:nth-child(2)");<br/>14 click(ui.payment_status.h);<br/>15 click(ui.payment_status.h);<br/>16 click(ui.payment_status.h);<br/>17 assertText(ui.payment_status.h."Congratulations! Your order has been confirmed.".errorhandling.STOP ON ERROR);</pre>                                                                                                    | ROR):                                                                                                    |             |   |  |          |                    |   |
|             | )<br>  ↓<br>  ↓                                                                                            | V 2.9 • Draft<br>Created By Chris<br>12-Jan-2023 11:27    |   | 18                                                                                                    |                                                                                                    |             | , |  |          |                    |   |
|             | רי<br>רי<br>רי                                                                                             | V 2.8 • Draft<br>Created By () Chris<br>12-Jan-2023 11:21 |   | Replace                                                                                                    | Show Diff                                                                                                    |             |   |  |          |                    |   |
|             |                                                                                                    | + Add Module $\langle \equiv$                             | · |                                                                                                    |                                                                                                    |             |   |  | 🛱 Save   | 🕑 Run              | • |

Note: Colors used to indicate changes:

- Changes highlighted in green are addition.
- Changes highlighted in red are deletion.
- Content with no colour highlights are unchanged.
- 3. The changes are displayed in the **Inline View** by default. You can opt for the **Side by side** view, making it easy to identify additions, deletions, or modifications.

| ZW | 🔂 Test Cases <u>Manage</u>                                                                                           | Buy a Product                                                     |                                                                                                    |                                                                                      |                                                                                                    |                                                                                                    |                                                                        | + Crea                     | te Test Case |
|----|----------------------------------------------------------------------------------------------------|-------------------------------------------------------------------|----------------------------------------------------------------------------------------------------|--------------------------------------------------------------------------------------|----------------------------------------------------------------------------------------------------|----------------------------------------------------------------------------------------------------|------------------------------------------------------------------------|----------------------------|--------------|
|    | Search Q 7                                                                                                    |                                                                   | • Record                                                                                                    | 🛄 Web Browser                                                                        | ~                                                                                                    |                                                                                                    | Ş                                                                      | ● Ready 丶                  |              |
|    | Buy a Product                                                                                                    |                                                                   |                                                                                                    |                                                                                      |                                                                                                    |                                                                                                    |                                                                        | $\times$                   |              |
|    | All Versions                                                                                                    | Versi                                                             | n 3.8 (Diff with version 4)                                                                                                    |                                                                                      |                                                                                                    | 🗄 Inline View                                                                                                    | []] Side by                                                            | side                       |              |
|    | V 3.9 ● Approved<br>Created By Chris<br>11/01/2023 10:41<br>V 3.8 ● Approved<br>Created By Chris<br>11/01/2023 10:38 | functi<br>click(<br>click<br>wait(1<br>setVal<br>setVal<br>setVal | <pre>ons.add_to_cart_2(); ".theme-cart-table-data:nth-ch "#zs-guest-login"); 0,"[name=first_name]",event.SH ue("[name=first_name]","Chris" ue("[name=last_name]","Morgan" ue("#zs-shipping-email-address uue("[name=address]","2165 Laur</pre> | <pre>ild(1) &gt; .zpbutton");  OW); ); ); ; ","chris@zylker.com"); en Drive");</pre> | <pre>shopping.add_to_cart_2();<br/>click(".theme-cart-table-<br/>click("#zs-guest-login");<br/>wait(10,"[name=first_name<br/>setValue(ui.checkout_watc<br/>setValue(ui.checkout_watc<br/>"chris@zylker.com");<br/>setValue(ui.checkout_watc<br/>pixe");</pre> | data:nth-child(1) ><br>]",event.SHOW);<br>h_shopping.first_nam<br>h_shopping.last_name<br>h_shopping.zs_shippi<br>h_shopping.address,' | .zpbutton'<br>ne,"Chris"]<br>a,"Morgan"]<br>ing_email_c<br>'2165 Laure | ");<br>);<br>address<br>en |              |
|    | <ul> <li>► C</li> <li>► C</li> <li>► C Created By Chris</li> <li>► C 11/01/2023 10:38</li> </ul>                     | scroll<br>setVal<br>select<br>scroll                              | To(".theme-continue-btn > .zpb<br>ue("[name=city]","Madison");<br>("#zs-shipping-address-country<br>To(".theme-continue-btn > .zpb                                                                                                    | utton:nth-child(2)"); s<br>","US",select.VALUE); s<br>utton:nth-child(2)");          | <pre>setValue(ui.checkout_watcb_<br/>setValue(ui.checkout_watch_<br/>,"US",select.VALUE);<br/>scrollTo(ui.checkout_watcb_<br/>select(ui.checkout_watch_<br/>"AL",select.VALUE);</pre>                                                                         | h_shopping.city,"Maa<br>shopping.zs_shipping<br>h_shopping.go_to_cit<br>shopping.zs_shipping                                           | dison");<br>g_address_a<br>ty);<br>g_address_s                         | country<br>states,         |              |
|    | <ul> <li>C</li> <li>V 3.6 ● Draft</li> <li>Created By          Chris     <li>11/01/2023 10:37</li> </li></ul>        | select<br>setVal<br>setVal<br>scroll<br>click(                    | <pre>("#zs-shipping-address-states" ue("[name=postal_code]","53718 ue("#zs-shipping-telephone","6 To(position.BOTTOM); ".theme-continue-btn &gt; .zpbutt</pre>                                                                                 | ,"IA",select.VALUE);                                                                 | <pre>setValue(ui.checkout_watc scrollTo(position.B0TT0M) setValue(ui.checkout_watc)</pre>                                                                                                    | h_shopping.postal_co<br>;<br>h_shopping.zs_shippi                                                                                      | ode,"53718'<br>ing_telepho                                             | ");<br>one,"60             |              |
|    | <ul> <li>C</li> <li>V 3.5 ● Draft</li> <li>Created By          Chris         11/01/2023 10:35     </li> </ul>        | click(<br>click)                                                  | "#zs-submit-shipping-method");<br>"#zs-make-payment-button > spa<br>0."z = 1.2" suset SUOND<br>teplace Hide Diff                                                                                                    | ן<br>:<br>יייי);                                                                     | B-187-6318");<br>scrollTo(position.BOTTOM)<br>click(ui.checkout_watch_s<br>click(ui.checkout_watch_s                                                                                                    | ;<br>hopping.button);                                                                                                    |                                                                        | t lan d'An                 |              |
| ٢  | + Add Module <=                                                                                                    |                                                                   |                                                                                                    |                                                                                      |                                                                                                    |                                                                                                    | 🛱 Si                                                                   | ave                        | Run ▼        |

4. To go back to viewing the selected version, click Hide Diff.

| ZW                     | Buy a Produce Buy a Produce B | +++                                                                                                    | Create Test Case |
|------------------------|----------------------------------------------------------------------------------------------------|----------------------------------------------------------------------------------------------------|------------------|
| Ē                      | Search Q 🍸 🚾 🖻 🖬                                                                                                    | E ⊙ Record                                                                                                    | dy 🗸 🐻 📄         |
| Test Cases             | Buy a Product                                                                                                    | ×                                                                                                    |                  |
| Test Suites            | All Versions                                                                                                    | Version 3.8 (Diff with version 4)                                                                                                    |                  |
| Test Plans             | V 3.9 • Approved<br>Created By                                                                                                    | <pre>functions.add_to_cart_2();<br/>shopping.add_to_cart_2();<br/>click(".theme-cart-table-data:nth-child(1) &gt; .zpbutton");<br/>click("#zs-guest-togin");<br/>wait(10,"[name=first_name]",event.SHOW);<br/>setValue("[name=first_name]","Chris");</pre>                                                                                                    |                  |
| Results<br>윤양<br>Users | <ul> <li>V 3.8 ● Approved</li> <li>Created By  Chris</li> <li>11/01/2023 10:38</li> </ul>                                                                                                    | <pre>setValue("[name-last_name]","Morgan");<br/>setValue("#zs-shipping-email-address","chris@zylker.com");<br/>setValue("[name-address]","2165 Lauren Drive");<br/>scrollTo(".theme-continue-btn &gt; .zpbutton:nth-child(2)");<br/>setValue("[name-city]","Madison");</pre>                                                                                                    |                  |
| ද්ටුරු<br>Settings     | V 3.7 ● Draft<br>Created By  Chris<br>11/01/2023 10:38                                                                                                    | <pre>select(#zs-shipping-address-country', US', select.VALUE);<br/>scrollTo(".theme-continue-btn &gt; .zpbutton:nth-child(2)");<br/>select("#zs-shipping-address-states", "IA", select.VALUE);<br/>setValue("[name=postal_code]", "53718");<br/>setValue("#zs-shipping-telephone", "608-187-6318");<br/>setValue("[name=postal_code]", "508-187-6318");</pre>                                                         |                  |
|                        | V 3.6 ● Draft<br>Created By  Chris<br>11/01/2023 10:37                                                                                                    | <pre>setValue(ui.checkout_watch_shopping.tirst_name, 'unis );<br/>setValue(ui.checkout_watch_shopping.last_name, 'Wnorgan");<br/>setValue(ui.checkout_watch_shopping.ss_shipping_email_address, "chris@zylker.com");<br/>setValue(ui.checkout_watch_shopping.address, "2165 Lauren Drive");<br/>setValue(ui.checkout_watch_shopping.city, "Madison");<br/>setValue(ui.checkout_watch_shopping.city, "Madison");</pre> |                  |
|                        | V 3.5 ● Draft<br>Created By  Chris 11/01/2023 10:35                                                                                                    | scrollTo(ui.checkout_watch_shopping.go_to_city);<br>select(ui.checkout_watch_shopping.zs_shipping_address_states,"AL",select.VALUE);<br>setValuefui_checkout_watch_shopping_postal_code "53718");<br>Replace Hide Diff                                                                                                    |                  |
| ٨                      | + Add Module                                                                                                    | 음 Save                                                                                                    |                  |

Test case versioning offers valuable insights into changes made between different test case versions, facilitating analysis of modifications, additions, and deletions. Testers can easily identify specific changes, understand their reasons, and validate if the test case aligns with the latest requirements. Comparing versions aids in defect identification and fosters collaboration among team members for improvements.

## **Related Links**

• <u>Test Plans</u>